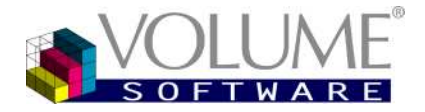

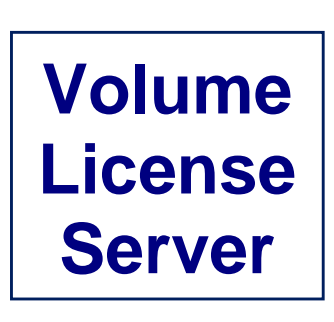

# Administrator's guide

4 rue Albert Dennery BP 2630 37026 Tours Cedex 1 - France

> Tél.: 02 47 66 47 20 Fax : 02 47 20 54 04

http://www.volume-software.com

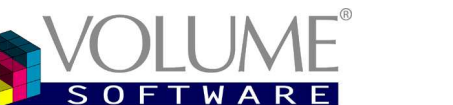

Summary

| INTRODU                                          | CTION4                                             |
|--------------------------------------------------|----------------------------------------------------|
| Section 1<br>Section 2<br>Section 3<br>Section 4 | The principle of floating licenses                 |
| INSTALLI                                         | NG VOLUME LICENSE SERVER6                          |
| Section 5                                        | After installation7                                |
| VOLUME                                           | LICENSE SERVER MONITOR8                            |
| Section 6<br>Section 7                           | Stopping and starting the Service                  |
| CONFIGU                                          | RING VOLUME LICENSE SERVER                         |
|                                                  |                                                    |
| REGISTE                                          | RING A LICENSE                                     |
| Section 8<br>Section 9                           | Providing Volume Software with the Workstation key |
| ADDITION                                         | IAL INFORMATION                                    |
|                                                  |                                                    |
| FAQ ON F                                         | POSSIBLE PROBLEMS                                  |

## Introduction

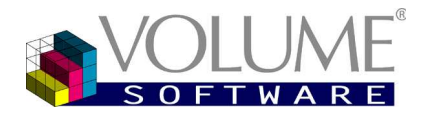

# INTRODUCTION

Volume License Server (VLS) is a license server for all Volume Software products.

According to the principle of the floating licenses, Volume License Server lets you assign licenses to all the users of sedentary workstations.

The client workstations are just declared as "clients" of the license server.

Installations are easier, since there's no need for registering a license on each client workstation.

As for the users with a notebook computer who wish to use their application on-the-go (without being connected to the network), they should purchase a <u>single user license</u> instead of using Volume License Server.

#### Section 1 The principle of floating licenses

When you purchase floating licenses, you may install the application on as many workstations as you want; only the maximum number of authorized simultaneous users will be granted the right to use the application.

 Example In your company, about twenty users are likely to use the application. You consider that a maximum of 10 users will use the application simultaneously. Thus, you purchase a license for ten users. At a given time, 10 users are using the application simultaneously. Should an eleventh user try to login to the application, he couldn't do so. He would have to wait for one of the logged users to "free" one connection in order to connect.

Section 2 Where should VLS be installed?

- ① The license server should be installed on a machine that is permanently powered on (a server).
- ① The server should be connected to the network.
- All the client workstations have to be connected to the the same network in order to "see" the server.
- ① If a firewall is installed, the port 17000 should be open.

Section 3 Volume License Server: a service and a monitor

The license server is a Windows Service.

As such, it automatically starts *before* a session is opened on the server.

The license server controls there is an available session and grants the client application the right (or not) to run. Thus, the license server is necessary to the client application.

The monitor displays the currently running applications.

It also lets you stop and start the license server.

The monitor is a supervising program, generally launched when opening a session on the server.

The monitor is not necessary for the application to run.

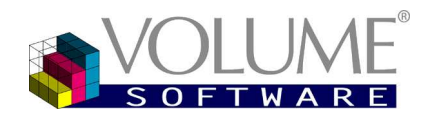

#### Section 4 Microsoft Framework Runtime

As the application uses the Microsoft .NET<sup>©</sup> technology, you have to install *Microsoft Framework Runtime* first, if it is not already installed.

This installation will have to be completed only once: should you un-install and re-install the application, you wouldn't have to install *Microsoft Framework Runtime* again.

Installation of *Microsoft Framework Runtime* is explained on the download page.

#### **Prerequisite**

System: Windows XP SP3, Windows Vista, Windows Seven, Windows 8, Windows 2003, 2008 Available disk space (default c:\) : 100 Mb

*Warning* Only a user with administrator rights can install VLS

## Installing Volume License Server

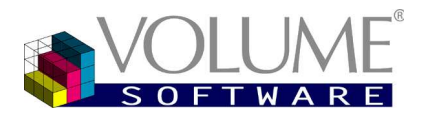

# INSTALLING VOLUME LICENSE SERVER

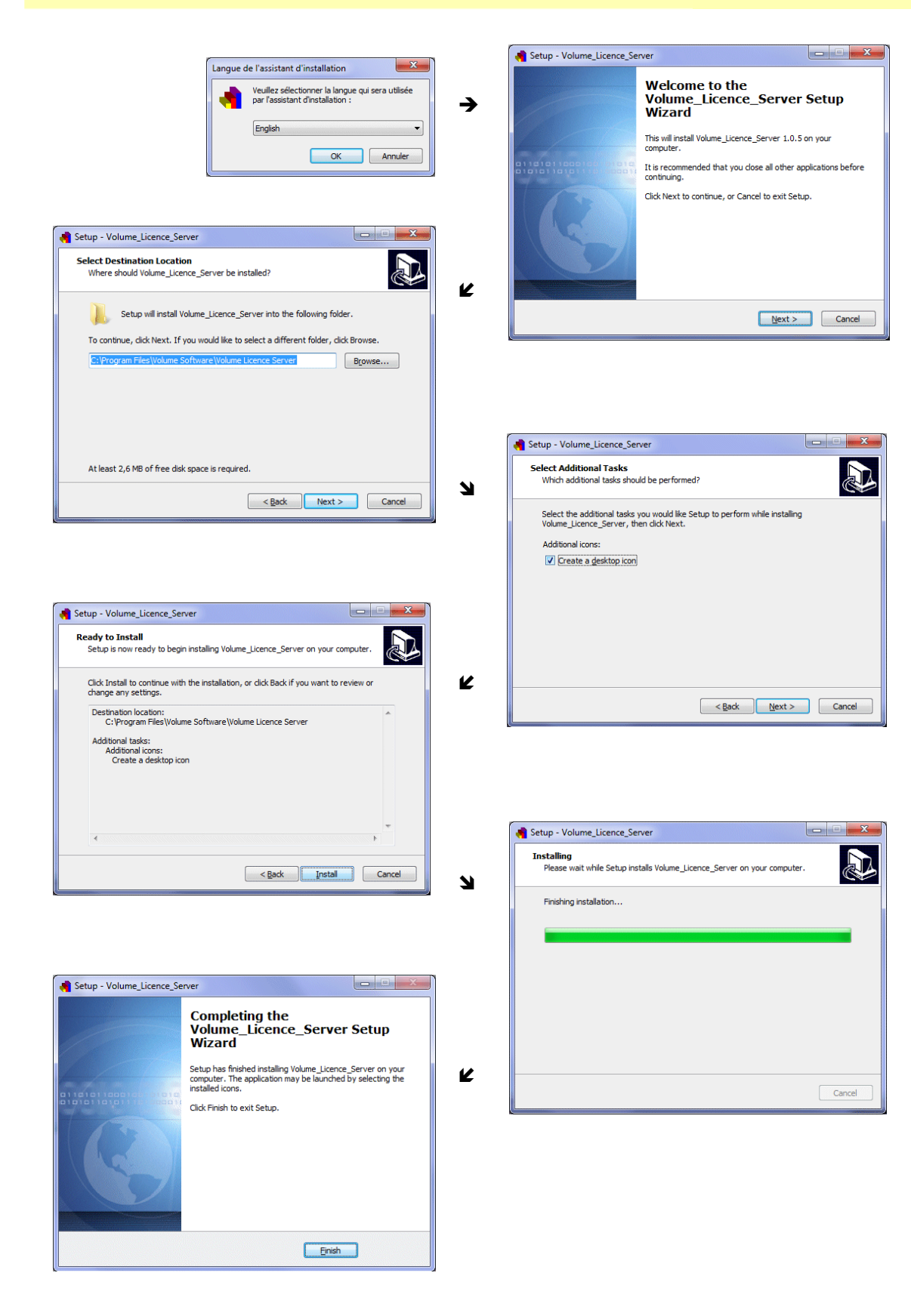

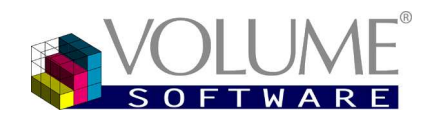

## Installing Volume License Server

#### Section 5 After installation

The Volume License Server monitor icon 🔄 is displayed in the systray, in the lower right part of the screen.

Double-clicking on this icon opens Volume License Server monitor (page 8).

*Remark* You can also open the monitor from within the *Start* menu, or using the icon created on the desktop if you asked for it upon installation.

Right-clicking this icon displays the following context menu:

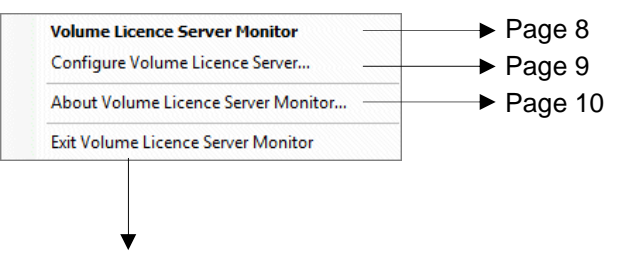

This stops the monitor, but does not stop the license server, nor the client application!

Remarks

- To stop the server, open Volume License Server monitor (Page 8) and stop the service.
- To stop the client application, please refer to the application user's guide.

## Volume License Server monitor

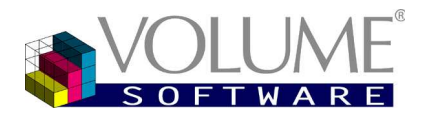

# VOLUME LICENSE SERVER MONITOR

#### Section 6 Stopping and starting the Service

A red banner indicates that the service is not running. ⇒ Click Start service to start it.

When the service is running, it is indicated by a green banner.

| 📌 Volume Licence Server Monitor                                                                      | 1.0                                          |                     |      |         |
|----------------------------------------------------------------------------------------------------|----------------------------------------------|---------------------|------|---------|
| File ?                                                                                               |                                              |                     |      |         |
| Start service                                                                                        |                                              |                     | est. |         |
| Stop service                                                                                         |                                              |                     |      |         |
|                                                                                                    |                                              | Service is started. |      |         |
| Server messages                                                                                      | Service events                               |                     |      | Refresh |
| Server messages                                                                                      |                                              |                     |      |         |
| <ul> <li>22/05/2013 11:53 &gt; Service Volum</li> <li>22/05/2013 11:53 &gt; Serveur ouver</li> </ul> | e_Licence_Server started<br>t - port : 17000 |                     |      |         |
| •                                                                                                    | Ш                                            |                     |      | Þ       |
| List of licenses                                                                                     | Ouvrir journal complet                       |                     |      |         |
| Port 17000 open No con                                                                               | nection                                      |                     |      |         |

If necessary, click Stop service to stop it (please, don't stop it now if you've just installed it).

*Warning!* Prior to stopping the service, you should make sure that no client application is accessing it!

When stopping / starting, the banner is grey.

#### Section 7 Messages and events

The middle part of the window displays the server messages or the service events, according the button ⊙ that is on.

The events of the service are also displayed (and can be purged) in the Application log of the Windows event watcher.

The messages / events are always displayed in reverse chronological order, which lets you see the most recent information on top of the list.

The **Refresh** button lets you update the information displayed in this window.

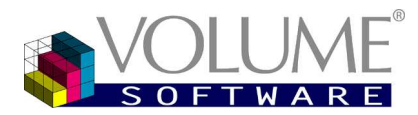

## Configuring Volume License Server

As we have just installed VLS, the button **List of licenses** won't give us much more information for the moment. First, we'll have to register a license for a product (Direct Planning, ReflexClient...) (page 11).

For the moment, click **File → Configure** 

# CONFIGURING VOLUME LICENSE SERVER

| 🚮 Configuration of Volume Licence S | erver                    | ×         |
|-------------------------------------|--------------------------|-----------|
| General                             |                          |           |
| General configuration               |                          |           |
| Automatic start of monitor where    | Winfows start            |           |
| Server identification :             | VOLUPC12                 |           |
| Server port number :                | 17000                    |           |
| Station description                 |                          |           |
| Company name                        | Volume Software          |           |
| User name                           | Demonstration            |           |
| User email                          | demo@volume-software.com |           |
| SMTP server name                    | smtp.volume-software.com |           |
| Language                            | English •                |           |
|                                     |                          |           |
|                                     |                          |           |
|                                     |                          |           |
|                                     |                          | OK Cancel |

#### **General configuration**

We recommend you leave the box Automatically start the monitor when Windows starts checked  $\square$ . This always leaves the monitor available.

The Server identification is displayed as a reminder but cannot be changed.

The Server port number should keep its default value, except if it conflicts with another application. Please make sure that the port 17000 (default value) is opened on the server firewall.

If necessary check the box **Server port number** to change it. In that case, don't forget to make the same change on the client application!

#### **Description of workstation**

Please provide the required information if you want a mail to be automatically sent in case of problem.

## VOLU softw

## Registering a license

# **REGISTERING A LICENSE**

#### Section 8 Providing Volume Software with the Workstation key

When you purchase a server license, the Volume Software's commercial services will ask you for your **Workstation key**.

Select About Volume License Server Monitor from within the context menu or the Volume License Server interface.

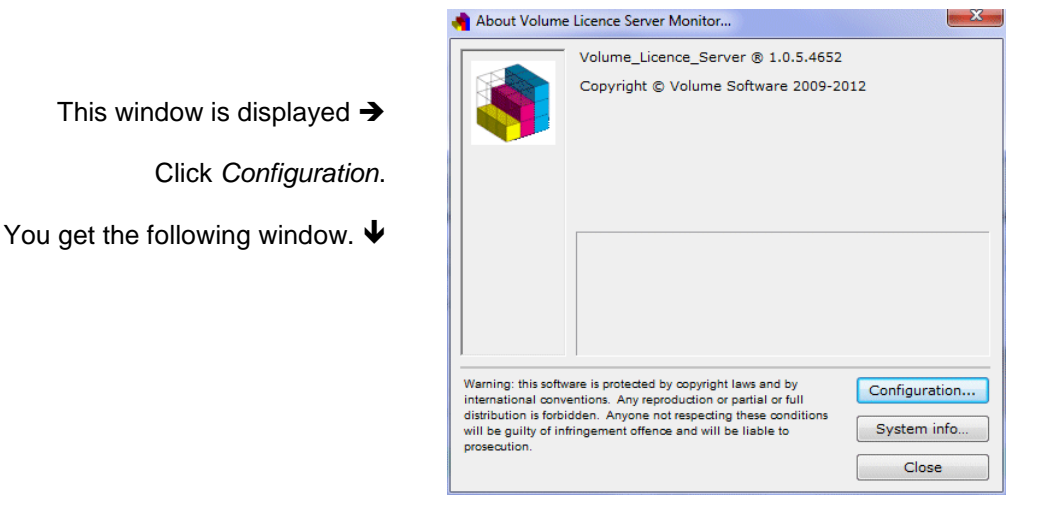

|                                      | Volume Lice             | ence Server Monitor |                 |                                |
|--------------------------------------|-------------------------|---------------------|-----------------|--------------------------------|
| Station key :                        | KM9A 2VE1               | 9HW5 D6Z4 8Y2C      | <u> </u>        | Click this button to copy      |
| ocal activation key                  | /S :                    |                     | New license     | workstation key in the clipboa |
| Description :                        |                         |                     |                 | Thus, you can easily mail      |
| Status :                             |                         |                     |                 | Volume Software.               |
|                                      |                         |                     |                 | Upon receipt of your Worksta   |
|                                      | server :                |                     |                 | key, Volume Software con       |
| onnect to license .                  |                         |                     |                 | your order and sends you had   |
| onnect to license<br>Server ident    | ification :             |                     |                 |                                |
| Server ident                         | ification :<br>number : |                     | Test connection | Activation key.                |
| Server ident                         | ification :<br>number : |                     | Test connection | Activation key.                |
| Server ident Server port Server port | ification :<br>number : |                     | Test connection | Activation key.                |

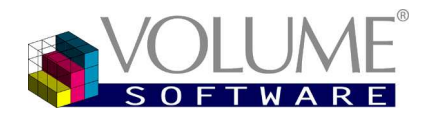

## **Registering a license**

#### Section 9 Registering a license

When you receive your Activation key from Volume Software, copy it into the clipboard.

*Warning!* You have to stop the service (page 8) prior to registering a license.

In the Volume License Server interface window, stop the service (page 8), then click the button List of licenses.

| List of lic        | Version                         | Enviro Description                       | Status                    | New license 📄 Lic             | Refresh<br>ense details 🐞 Conn<br>Nb C | ections<br>Enc. | ← T<br>As w<br>licer<br>emp<br>Clic<br>butte<br>You | This s<br>we hanse y<br>oty.<br>k th<br>on.<br>get t | creen<br>ve nc<br>ret, th<br>e <b>N</b> a | n is di<br>ot cre<br>ne w<br><b>ew</b><br>indov | splaye<br>ated a<br>indow<br>Licen | ed.<br>ny<br>is<br><b>se</b> |
|--------------------|---------------------------------|------------------------------------------|---------------------------|-------------------------------|----------------------------------------|-----------------|-----------------------------------------------------|------------------------------------------------------|-------------------------------------------|-------------------------------------------------|------------------------------------|------------------------------|
|                    |                                 |                                          |                           | 🐴 Enter new a                 | ctivation key                          | 11              |                                                     |                                                      |                                           |                                                 | I                                  | x                            |
|                    |                                 |                                          |                           |                               | Volu                                   | me Lic          | ence Se                                             | erver M                                              | lonitor                                   |                                                 |                                    |                              |
|                    |                                 |                                          |                           | Station key :                 | KM9A                                   | 2VE1            | 9HW5                                                | D6Z4                                                 | 8Y2C                                      |                                                 |                                    |                              |
|                    |                                 |                                          |                           | SERVER licen                  | se Activation Key. :                   |                 |                                                     |                                                      |                                           |                                                 |                                    |                              |
| Pos<br>and<br>time | sition the<br>I paste<br>e.     | e cursor here<br>de <b>Activation</b>    | <b>key</b> at one         |                               |                                        |                 |                                                     |                                                      |                                           |                                                 |                                    |                              |
| You<br>des         | u may<br>cription,              | also edit the then register yo           | e proposed<br>ur license. | Description :<br>Key status : | License                                | recorded o      | on 22/05/2                                          | 013                                                  |                                           |                                                 |                                    |                              |
| A i<br>lice<br>ser | messag<br>nse will<br>vice star | e tells you tha<br>take effect ne<br>ts. | t this new<br>xt time the |                               |                                        |                 |                                                     | Reco                                                 | rd                                        |                                                 | Close                              |                              |

#### The list of licenses

| Product Version<br>DirectPlanning 2.0 | n Environm D<br>0000 Li | lescription<br>cense recorded on 22/05/2013 | Status<br>  Status<br>License 3 users | Refresh                          |
|---------------------------------------|-------------------------|---------------------------------------------|---------------------------------------|----------------------------------|
| Product Versior<br>DirectPlanning 2.0 | n Environm D<br>0000 Li | lescription<br>cense recorded on 22/05/2013 | New license Status License 3 users    | : 📄 License details  🎉 Connectic |
| Product Versior<br>DirectPlanning 2.0 | n Environm D<br>0000 Li | tescription<br>cense recorded on 22/05/2013 | Status<br>License 3 users             | Nb Cr                            |
| DirectPlanning 2.0                    | 0000 Li                 | cense recorded on 22/05/2013                | License 3 users                       |                                  |
|                                       |                         |                                             |                                       |                                  |
|                                       |                         |                                             |                                       | Cinee                            |

The list of licenses now contains a line corresponding to the license we have just entered.

All that remains for us now is to close this window and restart the service (page 8).

The **Refresh** button lets you immediately update the list without waiting for the next scan.

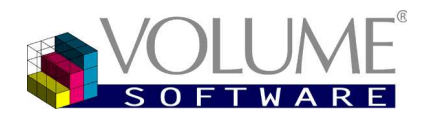

## Additional information

# ADDITIONAL INFORMATION

From within the list of licenses (previous page), you can get detailed information about licenses and connections

|                                                                | 🐴 License detail                            |                                                                                  | X                    |
|----------------------------------------------------------------|---------------------------------------------|----------------------------------------------------------------------------------|----------------------|
|                                                                |                                             | DirectPlanning                                                                   |                      |
| Select a license, then click the <b>License detail</b> button. | Product :<br>Environment :<br>Station key : | DirectPlanning     Version :       0000        KM9A     2VE1       9HW5     D6Z4 | 2.0<br>2C            |
|                                                                | Permanent :<br>Temporary :                  | License :<br>License recorded on 22/05/2013                                      | Validity : Permanent |
|                                                                | License status :                            | License 3 users                                                                  |                      |
|                                                                | New license                                 | 3                                                                                | Close                |

Select a license, then click the **Connections** button to know the exact number of current connections.

You can also click the **Refresh** button to immediately update the list without waiting for the next scan.

| 🐴 List of connection                    | IS                      |                                    |                                               |                                  |             |                | - • ×          |
|-----------------------------------------|-------------------------|------------------------------------|-----------------------------------------------|----------------------------------|-------------|----------------|----------------|
| Product :<br>Version :<br>Environment : | DirectPlanning 2.0 0000 | Descriptio<br>Status :<br>Number o | on : License r<br>License :<br>of users : 2/3 | ecorded on 22/05/2013<br>3 users |             |                | Refresh        |
| Station ID                              | Windows us              | er A                               | oplication user                               | Version                          | Modificatio | Connection     | Last contact   |
| VOLUPC12                                | d.vandame               | a                                  | dmin                                          | 2.0.10.48.                       | . 1         | 22/05/13 15:27 | 22/05/13 15:27 |
| VOLUPC11                                | arraitnas               | n di                               | emo                                           | 2.0.10.48.                       | . 1         | 22/05/13 15:28 | 22/05/13 15:28 |
|                                         |                         |                                    |                                               |                                  | 2/3         | ]              | Close          |

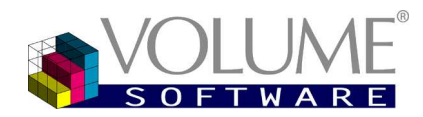

FAQ on possible problems

# FAQ ON POSSIBLE PROBLEMS

#### I can't install VLS

■ In order to install VLS, you must have the **Windows**. Administrator rights.

#### I can't install a new version of VLS

- First of all, you have to stop the service of the "old" VLS to uninstall.
- Then you have to stop the monitor.
- ➔ At last, you can uninstall the "old" VLS with the administrator rights.
- More information on page 6

#### My application can't connect to VLS

- **Please check that the monitor is properly working on the server.** 
  - The service must be running.
  - The monitor must be communicating with the service (message *Service running*). More information on page 8
- On the firewall of the server, please make sure that the port 17000 (by default) is open.
- On the client workstation:
  - Ping the server to check that it communicates with the workstation.
  - Check that a firewall or an antivirus is not blocking the communication.